# eppendorf

FemtoJet 4i

Count=15

45

45 10 DIPAJ

Auto

0.30

ti [s]

eppendorf

150

pi DhPal

Register your instrument! www.eppendorf.com/myeppendorf

# FemtoJet<sup>®</sup> 4i

**Operating Manual** 

Copyright© 2023 Eppendorf SE, Germany. All rights reserved, including graphics and images. No part of this publication may be reproduced without the prior permission of the copyright owner.

Eppendorf<sup>®</sup> and the Eppendorf Brand Design are registered trademarks of Eppendorf SE, Germany.

Eppendorf trademarks and trademarks of third parties may appear in this manual. All trademarks are the property of their respective owners. The respective trademark name, representations and listed owners can be found here: <u>www.eppendorf.com/ip</u>.

5252 900 014-05/022023

#### Table of contents

## Table of contents

| 1 | Opera      | ting instructions                              |
|---|------------|------------------------------------------------|
|   | 1.1        | Using this manual                              |
|   | 1.2        | Danger symbols and danger levels               |
|   |            | 1.2.1 Danger symbols                           |
|   |            | 1.2.2 Danger levels                            |
|   | 1.3        | Symbols used                                   |
|   |            |                                                |
| 2 | Safety     |                                                |
| - | 2.1        | Intended use 8                                 |
|   | 2.2        | Warnings for intended use 8                    |
|   | 23         | Warning signs on the device 9                  |
|   | 2.5        | Ulser profile 9                                |
|   | 2.4        | Information on product liability               |
|   | 2.5        |                                                |
| R | Produ      | ct description 10                              |
| 5 | 2 1        | Delivery package 10                            |
|   | 2.1        | Eastures 10                                    |
|   | 3.Z<br>2.2 | Examplary set up of a microiniaction system    |
|   | 5.5<br>2.4 | Draduat avanuiow                               |
|   | 5.4        |                                                |
|   | эг         | 3.4.1 Interfaces                               |
|   | 3.5        | Name plate                                     |
|   | 3.6        | Control panel                                  |
|   | 3.7        | Rotary knobs                                   |
|   | 3.8        | Foot control                                   |
|   | 3.9        | Hand control                                   |
|   | 3.10       | Injection tube                                 |
|   | 3.11       | Pressure parameters                            |
|   |            | 3.11.1 Compensation pressure p <sub>c</sub> 19 |
|   |            | 3.11.2 Injection pressure p <sub>i</sub> 19    |
|   |            | 3.11.3 Injection time t <sub>i</sub>           |
|   |            | 3.11.4 Rinsing pressure 20                     |
|   |            | 3.11.5 Operating pressure p <sub>w</sub> 20    |
|   | 3.12       | Self-calibration                               |
|   | 3.13       | Capillary holder 4                             |
|   | 3.14       | Grip head 4                                    |
|   |            |                                                |
| 4 | Install    | ation                                          |
|   | 4.1        | Preparing installation                         |
|   |            | 4.1.1 Complaints about damages 22              |
|   |            | 4.1.2 Incomplete delivery                      |
|   | 4.2        | Selecting the location                         |
|   | 4.3        | Connecting the Microinjector                   |
|   | 4.4        | Inserting o-rings in the grip head             |
|   |            |                                                |

Table of contents

4 FemtoJet<sup>®</sup> 4i

English (EN)

|   | 4.5        | Connec           | ting an external device                                                                                                    | ŀ      |
|---|------------|------------------|----------------------------------------------------------------------------------------------------|--------|
|   |            | 4.5.1            | Connecting a micromanipulator 24                                                                                                    | ŀ      |
|   |            | 4.5.2            | Connecting the PC                                                                                                    | ŀ      |
|   |            | 4.5.3            | Connecting two devices25                                                                                                    | ;      |
|   | 4.6        | Connec           | ting accessories                                                                                                    | ;      |
|   |            | 4.6.1            | Connecting a foot control 25                                                                                                    | ,      |
|   |            | 4.6.2            | Connecting a hand control25                                                                                                    | ,      |
| 5 | Softw      | are              |                                                                                                    | 5      |
|   | 5.1        | Main sc          | zreen                                                                                                    | ΰ      |
|   | 5.2        | Main m           | enu                                                                                                    | 7      |
|   | 5.3        | Navigat          | ing in the menu                                                                                                    | 7      |
|   |            | 5.3.1            | Selecting the menu and navigating                                                                                                    | 7      |
|   |            | 5.3.2            | Exiting the menu                                                                                                    | 7      |
|   |            | 5.3.3            | Selecting parameters                                                                                                    | 3      |
|   |            | 5.3.4            | Changing a parameter value                                                                                                    | 3      |
| 6 | Opora      | tion             | 20                                                                                                    |        |
| 0 | 6 1        | Switchi          | ng on or off the Microiniactor                                                                                                    | ,<br>, |
|   | 0.1        | 6 1 1            | Switching on the Microinjector                                                                                                    | ý      |
|   |            | 612              | Switching off the Microinjector                                                                                                    | Ś      |
|   | 4.2        | 0.1.Z<br>Switchi | switching on the Microinjector                                                                                                    | Ś      |
|   | 0.2        | 2 2 1            | Switching on the standby mode                                                                                                    | Ś      |
|   |            | 0.Z.1<br>4 2 2   | Switching off the standby mode                                                                                                    | 'n     |
|   | 4.2        | 0.Z.Z            | Switching on the standby mode                                                                                                    | )<br>\ |
|   | 0.5        |                  | Filling the capillaries with fluerescence due                                                                                              | )<br>\ |
|   |            | 0.3.1<br>4 2 2   | Corrying out a test injection                                                                                                    | )<br>\ |
|   |            | 0.3.Z            | Callying out a test injection                                                                                                    | ,      |
|   |            | 0.3.3            | Possible sources of error - cell lillates of bursts                                                                                        | )<br>  |
|   |            | 0.3.4            | Possible sources of error liquid is not being injected                                                                                     |        |
|   |            | 0.3.3            | Possible sources of error - inquit is not being injected                                                                                   |        |
|   |            | 0.3.0            | Possible sources of error - capitally does not reach the cent                                                                              |        |
|   | 6 1        | 0.3.7<br>Cotting | the componentian process no parameters have been determined                                                                                |        |
|   | 0.4<br>4 F | Setting          | the injection pressure $p_c$                                                                                                    | -      |
|   | 0.0        | Setting          | the injection pressure $p_j$                                                                                                    | -      |
|   | 0.0        | Setting          | the injection time $t_1 \dots \dots \dots \dots \dots \dots \dots \dots \dots \dots \dots \dots \dots \dots \dots \dots \dots \dots \dots$ | -      |
|   | 0./        | Setting          | Califaction mode                                                                                                    | )<br>\ |
|   |            | 0./.1            | Setting the automatic injection mode                                                                                                    | )<br>> |
|   | ( 0        | 0./.Z            | Setting the manual injection mode                                                                                                    | )<br>\ |
|   | 6.8        | Injectin         | g IIquia                                                                                                    | 5      |
|   |            | 6.8.1            | Automatically injecting liquid                                                                                                    | ;      |
|   | ( )        | 6.8.Z            |                                                                                                    | ł      |
|   | 6.9        | керіасі          | ng the capillary                                                                                                    | ł      |
|   | 6.10       | Rinsing          | the capillary                                                                                                    | ł      |
|   | 6.11       | Setting          | the injection counter to zero                                                                                                    | ł      |
|   | 6.12       | Calling          | up saved injection parameters                                                                                                    | )      |
|   |            | 6.12.1           | Calling up saved injection parameters                                                                                                    | )      |

#### Table of contents

|   | 6.13        | Saving or cha | anging the injection parameters                   | 5  |
|---|-------------|---------------|---------------------------------------------------|----|
|   |             | 0.13.1 3d     | Any injection parameters                          | 2  |
|   | 6 1 4       | 0.13.2 Clic   |                                                   | 0  |
|   | 6.14        | Adjusting the | device settings                                   | 0  |
|   |             | 6.14.1 Cha    | ange capillary function – Changing the capillary  | 0  |
|   |             | 6.14.2 Pre    | ssure unit function – Selecting the pressure unit | 6  |
|   |             | 6.14.3 Bee    | eper function – Switching on/off the signal tone  | 6  |
|   |             | 6.14.4 COI    | itrast function – Setting the display contrast    | 6  |
|   |             | 6.14.5 IIIu   | mination function – Switching on/off the display  | _  |
|   |             | illu          | mination                                          | /  |
|   |             | 6.14.6 COI    | itinuous flow function – Setting the constant     | _  |
|   |             | ope           | erating pressure                                  | /  |
|   |             | 6.14./ Dra    | ain pressure supply function – Draining the       | _  |
|   |             | pre           | ssure reservoir                                   | /  |
|   | 6.15        | Inserting the | capillary into the capillary holder               | 8  |
|   | 6.16        | Inserting Fer | ntotips into the capillary holder                 | 8  |
| - | <b>T</b>    |               | 2                                                 | ~  |
| / |             | lesnooting    | ······································            | 9  |
|   | 7.1         | General erro  | ۲۶ ۲۶                                             | .9 |
|   | <i>1.</i> Z | Error messag  | Jes                                               | 9  |
|   |             | 7.2.1 Err     | or UI = 10                                        | .9 |
|   |             | 7.2.2 Err     | or 11 – 18                                        | 0  |
|   |             | 7.2.3 Err     | or 19 – 38                                        | -2 |
|   |             | 7.2.4 Wa      | rnings 37 – 40                                    | 3  |
| 8 | Maint       | enance        | 4                                                 | 5  |
| Ũ | 8 1         | Exchanging    | the o-rings in the grin head 4                    | 5  |
|   | 0.1         | 811 Rei       | move the o-rings and distancing sleeves 4         | 5  |
|   |             | 812 Ins       | erting the o-rings and the distance sleeve $4$    | .6 |
|   | 82          | Exchanging    | the o-ring in the Femtotins adapter               | 7  |
|   | 0.2         |               | $\frac{1}{2}$                                     | 7  |
|   | 83          | Replacing fu  | coc Λ                                             | 8  |
|   | 0.5<br>8 /  | Cleaning      | ד ۲                                               | 8  |
|   | 0.4<br>8 5  | Disinfection/ | decontamination                                   | 0  |
|   | 8.6         | Hints with re | ard to service intervals                          | 0  |
|   | 8.0<br>8.7  | Service and r | yalu to service intervals                         | 0  |
|   | 0.7         | Service and i |                                                   | 1  |
| 9 | Techn       | ical data     |                                                   | 0  |
|   | 9.1         | Mode of ope   | ration                                            | 0  |
|   | 9.2         | Weight/dime   | nsions                                            | 0  |
|   | 9.3         | Power supply  | ۷5                                                | 0  |
|   | 9.4         | Interfaces    |                                                   | 0  |
|   | <i></i>     | 941 115       | в 5                                               | 0  |
|   |             | 942 RS        | 232 5                                             | 0  |
|   | 95          | Ambient con   | ditions 5                                         | 2  |
|   |             |               |                                                   |    |

| 10 | Transp | ort, storage and disposal            | 53 |
|----|--------|--------------------------------------|----|
|    | 10.1   | Storage                              | 53 |
|    | 10.2   | Decontamination before shipment      | 53 |
|    | 10.3   | Transport                            | 53 |
|    | 10.4   | Disposal                             | 54 |
|    |        |                                      |    |
| 11 | Orderi | ng Information                       | 55 |
|    | 11.1   | FemtoJet 4i                          | 55 |
|    | 11.2   | Accessories for FemtoJet 4i          | 55 |
|    | 11.3   | Capillary holders 4 and grip heads 4 | 56 |
|    | 11.4   | Capillaries                          | 56 |
|    |        |                                      |    |
|    | Index. |                                      | 57 |

#### 1 Operating instructions

## 1.1 Using this manual

- Read this operating manual completely before using the device for the first time. Observe the instructions for use of the accessories where applicable.
- This operating manual is part of the product. Please keep it in a place that is easily accessible.
- Enclose this operating manual when transferring the device to third parties.
- The current version of the operating manual for all available languages can be found on our webpage <u>www.eppendorf.com/manuals</u>.

#### 1.2 Danger symbols and danger levels

#### 1.2.1 Danger symbols

The safety instructions in this manual have the following danger symbols and danger levels:

| Electric shock | Â          | Hazard point    |
|----------------|------------|-----------------|
| Cuts           | <b>₩</b> E | Material damage |
| Biohazard      |            |                 |

#### 1.2.2 Danger levels

| DANGER Will lead to severe injuries or death. |                                         |
|-----------------------------------------------|-----------------------------------------|
| WARNING May lead to severe injuries or death. |                                         |
| CAUTION                                       | May lead to light to moderate injuries. |
| NOTICE                                        | May lead to material damage.            |

#### 1.3 Symbols used

| Depiction     | Meaning                           |
|---------------|-----------------------------------|
| 1.            | Actions in the specified order    |
| 2.            |                                   |
| •             | Actions without a specified order |
| •             | List                              |
| $\rightarrow$ | Direction of movement             |
| Text          | Display or software texts         |
| 0             | Additional information            |

#### Safety

8 FemtoJet<sup>®</sup> 4i English (EN)

#### 2 Safety 2.1 Intended use

The FemtoJet 4i Microinjector is designed and manufactured for the exclusive use within the context of biologial, chemical and physical research.

Together with the micromanipulator and the capillary, the Microinjector forms a microinjection system. The Microinjector is used for the precise and reproducible injection of extremely small amounts of fluid (femto liter to micro liter range) in biological cells or nuclei.

The Microinjector is intended exclusively for indoor use and for operation by qualified staff.

#### 2.2 Warnings for intended use

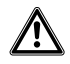

WARNING! Risk of injury due to flying capillaries and glass splinters. If exposed to high pressures, capillaries may detach themselves from the grip heads and become projectiles.

Capillaries can crack as a result of incorrect handling.

- Wear protective goggles.
- Never aim capillaries at people.
- Use capillaries with an outer diameter that matches the grip head specifications.
- Always mount / dismount capillaries when they are depressurized.
- Mount the capillary correctly in the grip head.
- Do not touch the capillary with the Petri dish or other objects.

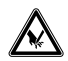

#### CAUTION! Risk of cuts from broken capillaries.

Capillaries are made of glass. They are very sharp and fragile.

- Wear your personal protective equipment (PPE).
- Always mount capillaries depressurized.
- Never aim capillaries at people.
- Handle the capillaries very carefully.

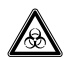

## WARNING! Damage to health due to infectious liquids and pathogenic germs.

- When handling infectious liquids and pathogenic germs, observe the national regulations, the biosafety level of your laboratory, and the manufacturers' Safety Data Sheets and application notes.
- Wear your personal protective equipment.
- Consult the "Laboratory Biosafety Manual" (source: World Health Organization, Laboratory Biosafety Manual, as amended) for comprehensive regulations on the handling of germs or biological material of risk group II or higher.

#### 2.3 Warning signs on the device

| Warning symbol | Meaning                   |  |
|----------------|---------------------------|--|
|                | Read the operating manual |  |

#### 2.4 User profile

The device and accessories may only be operated by trained and skilled personnel.

Before using the device, read the operating manual and the instructions for use of the accessories carefully and familiarize yourself with the device's mode of operation.

#### 2.5 Information on product liability

In the following cases, the designated protection of the device may be affected. The liability for any resulting damage or personal injury is then transferred to the owner:

- The device is not used in accordance with the operating manual.
- The device is used outside of its intended use.
- The device is used with accessories or consumables which are not recommended by Eppendorf SE.
- The device is maintained or repaired by persons who were not authorized by Eppendorf SE.
- The user makes unauthorized changes to the device.

## 3 Product description

### 3.1 Delivery package

| Quantity | Description                                                         |
|----------|---------------------------------------------------------------------|
| 1        | FemtoJet 4i                                                         |
| 1        | Injection tube                                                      |
| 1        | Capillary holder 4                                                  |
| 1        | Grip head 4 for capillaries with an outer diameter of 1.0 to 1.1 mm |
| 1        | Adapter for Femtotips                                               |
| 1        | Foot control                                                        |
| 1        | Mains/power cord                                                    |
| 1        | Bag (for rotary knobs)                                              |
| 1        | Operating manual                                                    |

#### 3.2 Features

The Microinjector can be used to inject very small amounts of fluid into cells. The parameters for pressure and time are set on the device and controlled by the software. It is possible to trigger the injection on the Microinjector or on a connected micromanipulator by Eppendorf. The semiautomatic injection movement is controlled by the Microinjector or the micromanipulator. The required pressure is generated by a soundproof internal compressor.

#### Product description FemtoJet<sup>®</sup> 4i 11 English (EN)

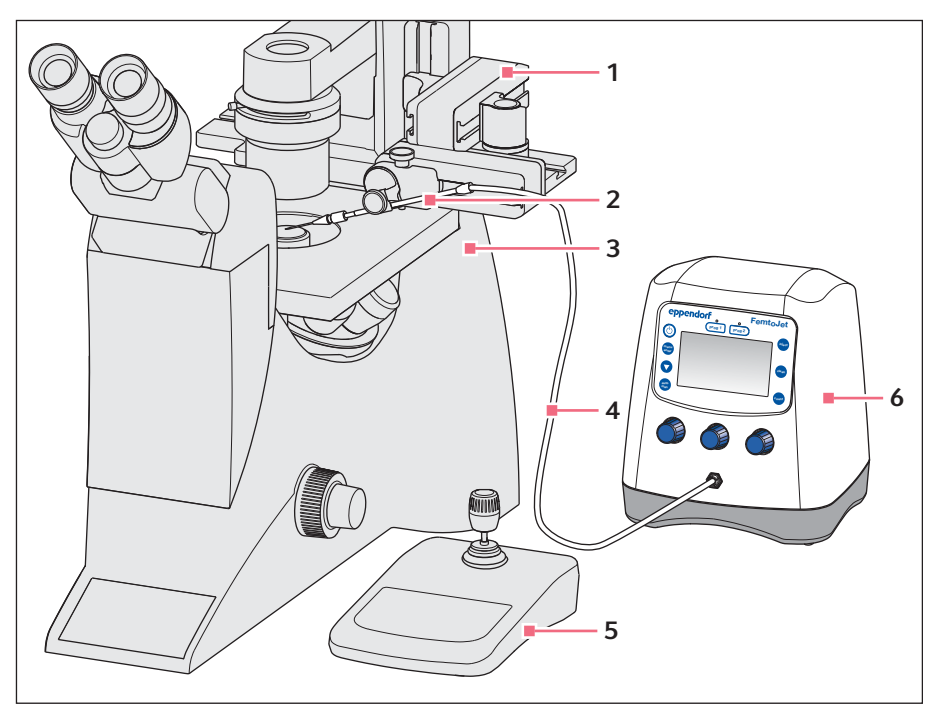

#### 3.3 Exemplary set-up of a microinjection system

Fig. 3-1: Microinjection system with FemtoJet 4i

- Micromanipulator InjectMan 4 1
- Universal capillary holder with 2 capillary
- Injection tube 4
- Control board InjectMan 4 5
- Microinjector FemtoJet 4i 6

Inverse microscope 3

Product description

12 FemtoJet<sup>®</sup> 4i English (EN)

#### 3.4 Product overview

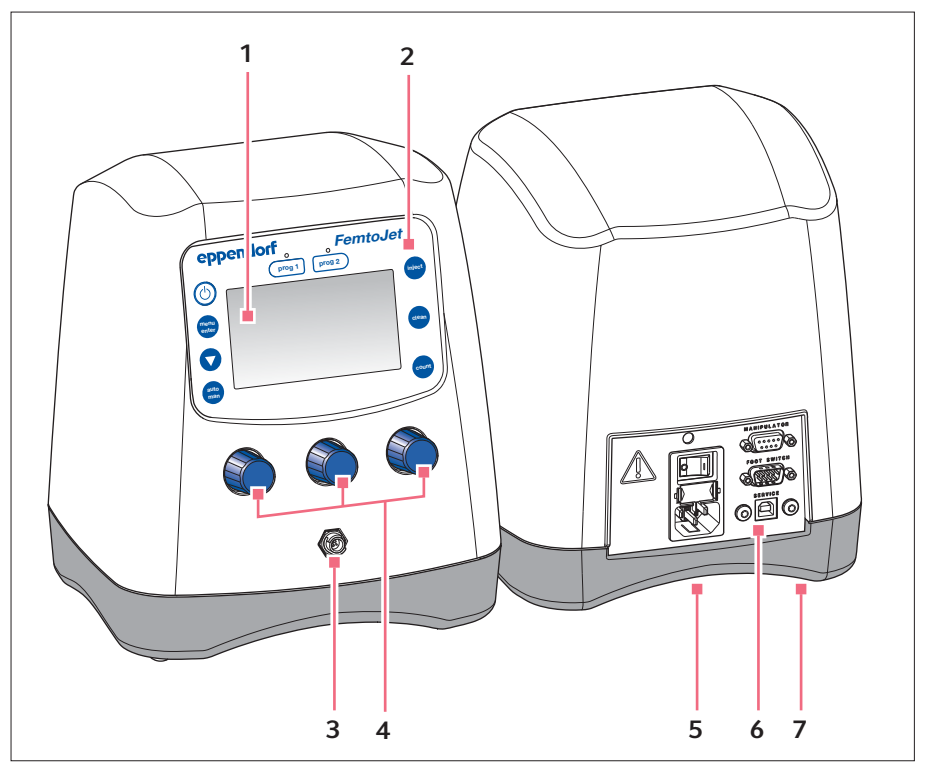

Fig. 3-2: Front and rear side

- 1 Display
- 2 Control panel
- 3 Bayonet joint for injection tube
- 4 Rotary knobs for injection parameters
- 5 Name plate Bottom of the device
- 6 Interfaces
- 7 Venting Bottom of the device

#### Product description FemtoJet® 4i English (EN)

#### 3.4.1 Interfaces

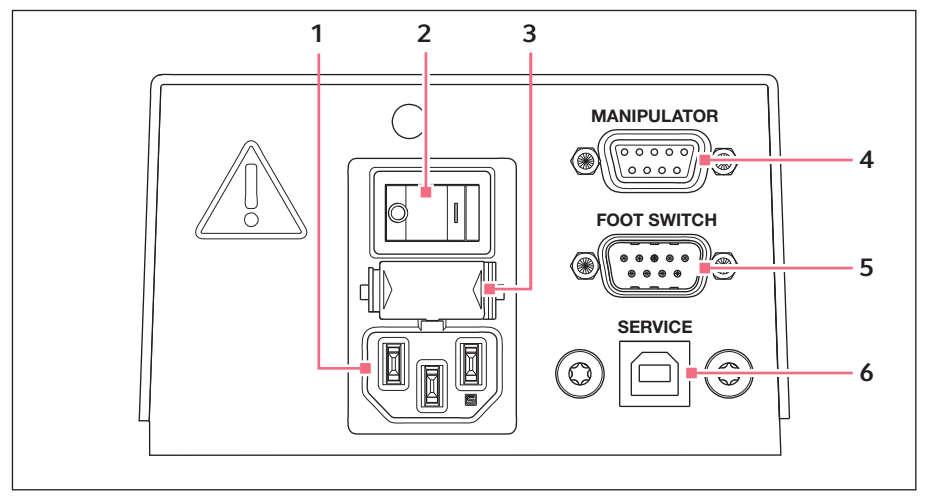

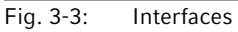

- 1 Mains/power connection
- 2 Mains/power switch On/Off
- 3 Micro fuse

- 4 Port for micromanipulator or computer
- 5 Connection for foot or hand control
- 6 Service connection

#### Product description

14 FemtoJet® 4i English (EN)

> 3.5 Name plate

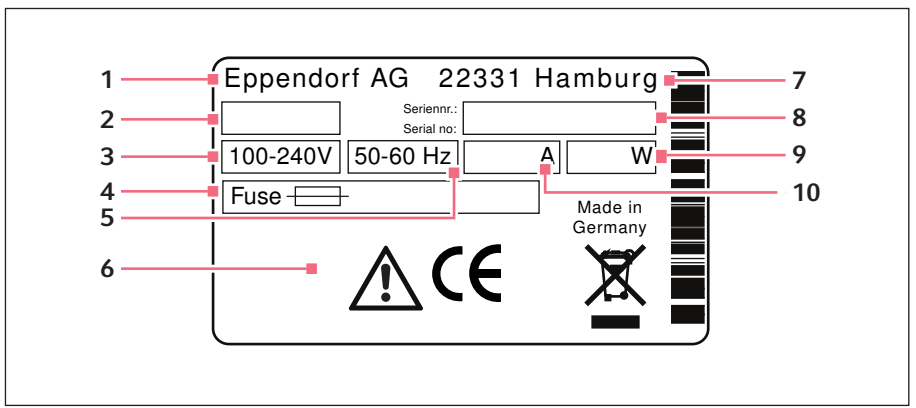

Fig. 3-4: Name plate

- 1 Manufacturer
- 2 Product number
- 3 Voltage
- 4 Micro fuse
- 5 Frequency

- 6 Labelings
- 7 Address of manufacturer
- 8 Serial number
- 9 Output
- 10 Current consumption

#### 3.6 **Control panel**

The keys of the control panel are used to switch on the Microinjector, to perform functions, to select programs and to navigate through the menu.

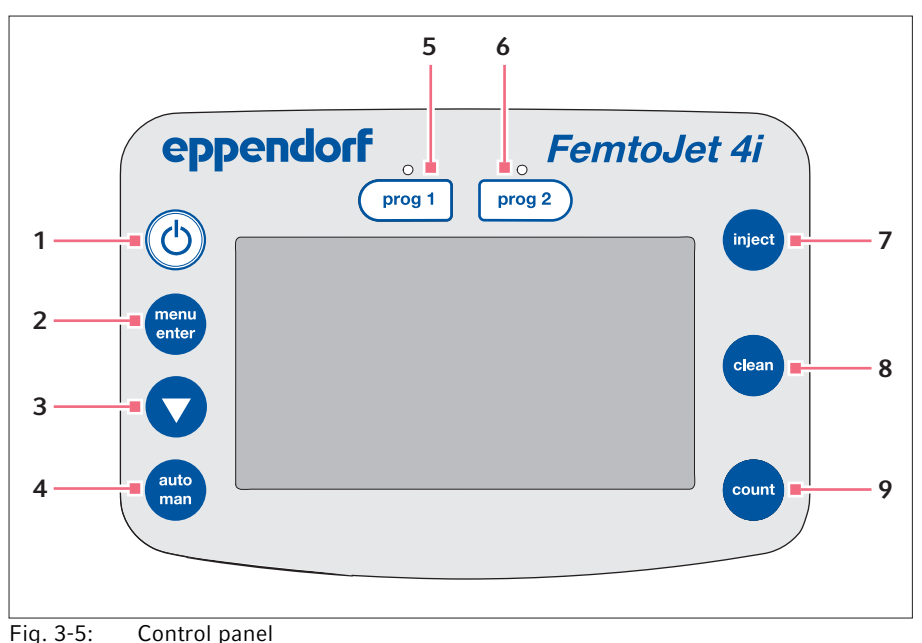

ig. o o. Control panel

- 1 *standby* **key** Activate/deactivate standby mode
- 2 *menu enter* key Open the menu
- 3 Arrow key Navigate the menu
- 4 *auto man* **key** Toggle between automatic and manual injection
- 5 prog 1 key Select or save parameter set 1

- 6 *prog 2 key* Select or save parameter set 2
- 7 *inject* key Perform an injection
- 8 *clean* key Clean the capillary
- 9 count key Set the counter to zero

#### **Product description**

16 FemtoJet® 4i English (EN)

#### 3.7 Rotary knobs

The rotary knobs are used to set the injection parameters as injection time, injection pressure and compensation pressure.

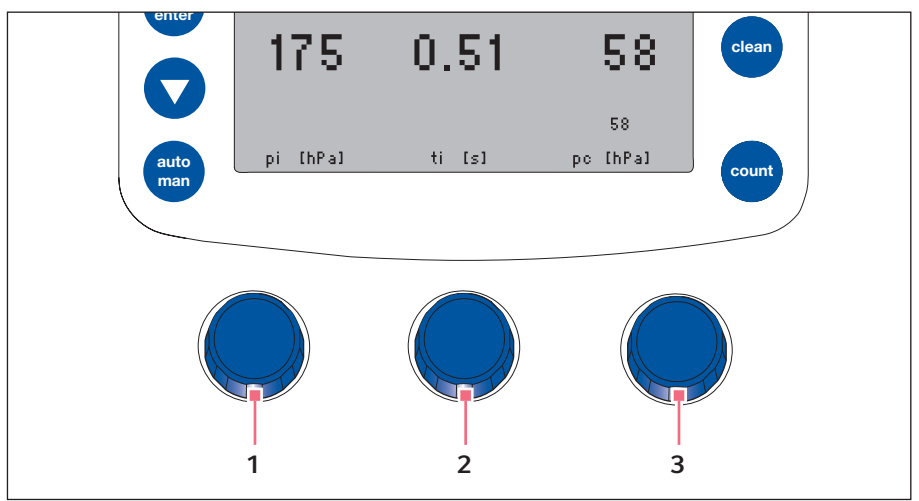

Fig. 3-6: Rotary knobs

- Rotary knob 1 Set the injection pressure pi
- 2 Rotary knob Set the injection time t<sub>i</sub>

#### 3 Rotary knob

Set the compensation pressure p<sub>c</sub>

#### 3.8 Foot control

You can connect the foot control to the Microinjector.

The foot control corresponds to the following key on the Microinjector:

Foot control – *inject* key

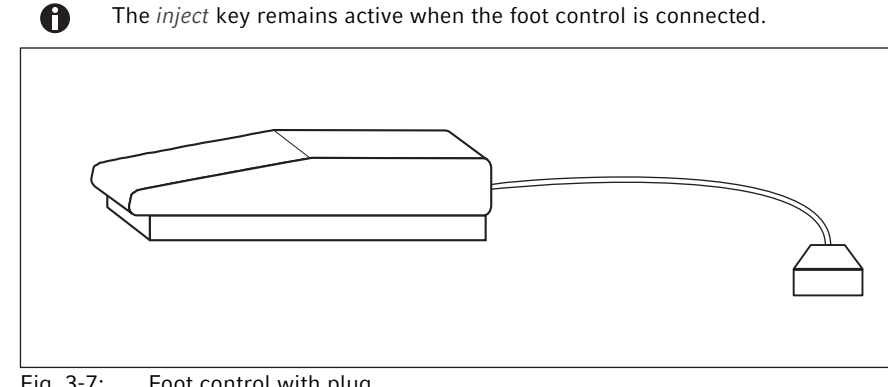

Fig. 3-7: Foot control with plug

#### 3.9 Hand control

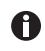

The hand control is not included in the delivery package and must be ordered separately.

You can connect the hand control to the Microinjector.

The hand controls correspond to the following keys on the Microinjector:

- Left hand control *inject* key
- Right hand control *clean* key

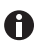

The *inject* and *clean* keys remain active when the hand control is connected.

#### 3.10 Injection tube

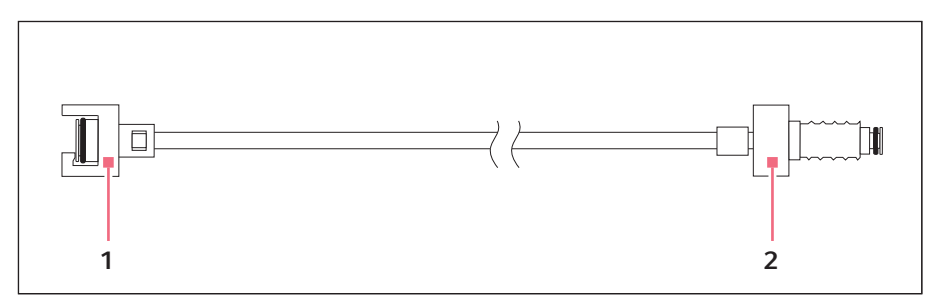

1 Bayonet coupling FemtoJet connection 2 Bolted connection Connection for universal capillary holder

#### 3.11 Pressure parameters

The parameters are used to define the pressure and time for the injection and the cleaning of the capillary.

The pressure parameters include the following parameters:

- Compensation pressure  $p_c$
- Injection pressure p<sub>i</sub>
- Injection time t<sub>i</sub>
- Operating pressure
- Rinsing pressure

#### 3.11.1 Compensation pressure p<sub>c</sub>

The compensation pressure prevents the liquid from rising from the Petri dish into the capillary due to the capillary action. Due to the compensation pressure, some liquid will leak constantly from the capillary tip. This prevents the injection material from clumping together.

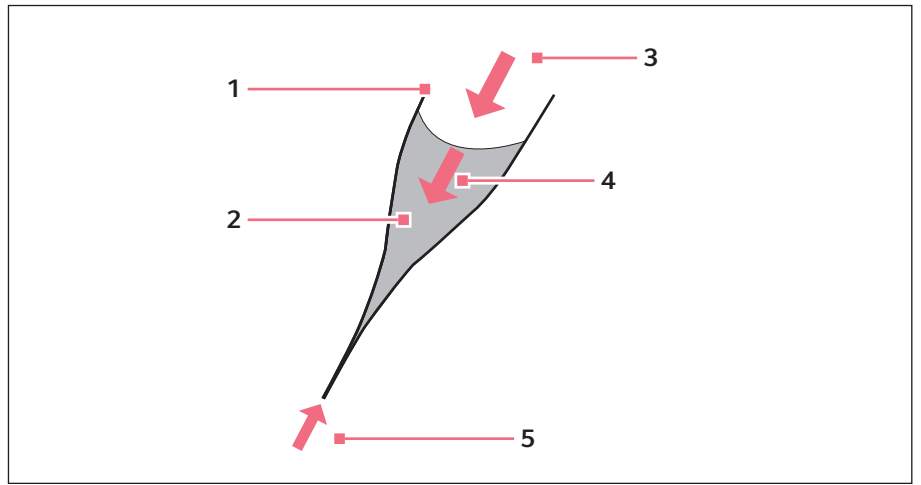

Fig. 3-8: Pressure ratios in the capillary

- 1 Capillary
- 2 Liquid with injection material
- 3 Compensation pressure p<sub>c</sub>

## 3.11.2 Injection pressure p<sub>i</sub>

The injection pressure defines the pressure used for injecting liquid into the cell. During the injection process, the injection pressure is applied as long as the injection time is running. To inject liquid into a cell, the injection pressure must be higher than the inside pressure of the cell.

#### 3.11.3 Injection time t<sub>i</sub>

The injection time defines the time period for injecting the liquid. The start of the injection time depends on the presettings of the micromanipulator. The injection time begins either when triggering the injection function or when reaching the lower safety limit. The injection pressure is applied as long as the injection time is running.

- 4 Hydrostatic pressure
- 5 Capillary action

#### 3.11.4 Rinsing pressure

The rinsing pressure is used to clean the capillary.

#### 3.11.5 Operating pressure p<sub>w</sub>

The operating pressure subsumes the injection pressure, compensation pressure and rinsing pressure.

#### 3.12 Self-calibration

The Microinjector performs a calibration every two hours. During the calibration, the ventilation valve opens and the collected condensation water is discharged.

#### 3.13 Capillary holder 4

You can insert a capillary or a Femtotips in capillary holder 4.

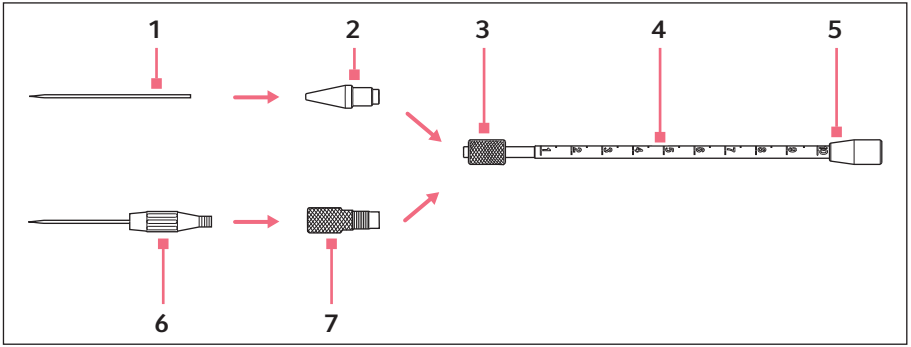

Fig. 3-9: Capillary holder 4

- 1 Capillary
- 2 Grip head 4
- 3 Knurled screw
- 4 Capillary holder 4

- 5 Port for injection tube
- 6 Femtotips
- 7 Adapter for Femtotips

#### 3.14 Grip head 4

The grip head is inserted in the capillary holder. There are different grip head sizes available for different capillary diameters. Grip heads can be differentiated based on the number of grooves they have.

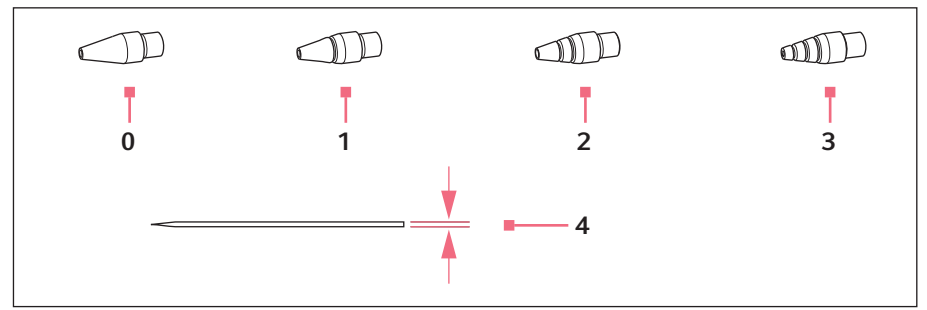

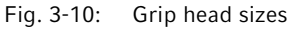

#### 0 Size 0

For capillary diameters from 1.0 to 1.1 mm

#### 1 Size 1

For capillary diameters from 1.2 to 1.3 mm

#### 2 Size 2

For capillary diameters from 1.4 to 1.5 mm

#### 3 Size 3

For capillary diameters from 0.7 to 0.9 mm

4 Capillary diameter

## 22 FemtoJet<sup>®</sup> 4i English (EN)

#### 4 Installation 4.1 Preparing installation

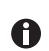

Store the packaging for later transport or storage.

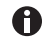

In case of visible damages on the Microinjector or the packaging, do not commission the Microinjector.

- 1. Check the packaging for damage.
- 2. Check that everything is included in the delivery.
- 3. Check the Microinjector and the accessories for damages.

#### 4.1.1 Complaints about damages

• Contact your local Eppendorf distribution partner.

#### 4.1.2 Incomplete delivery

• Contact your local Eppendorf distribution partner.

#### 4.2 Selecting the location

Please select the location for the Microinjector according to the following criteria:

- Suitable mains/power connection in accordance with the name plate.
- A bench with a horizontal and even work surface which is designed to support the weight of the Microinjector.

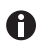

The mains/power switch and the disconnecting device for the mains/power line must be easily accessible during operation (e.g., a residual current circuit breaker).

## 4.3 Connecting the Microinjector

Prerequisites

- Electrical connection data according to the name plate.
- The Microinjector is switched off.
- Connect the power cable.

#### 4.4 Inserting o-rings in the grip head

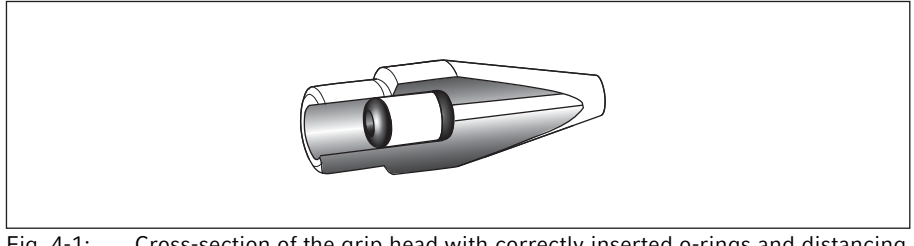

Fig. 4-1: Cross-section of the grip head with correctly inserted o-rings and distancing sleeve

Prerequisites

- The o-rings and the distancing sleeve are clean and free of damage.
- The grip head is clean and free of damage.
- A flat and clean surface is available.

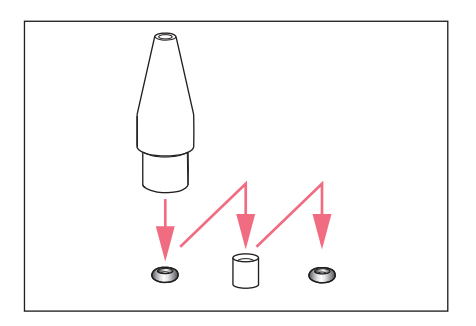

- 1. Place the o-rings and the distancing sleeve on a flat surface.
- 2. Press the grip head vertically onto the first o-ring and push it into the grip head with the capillary holder.
- 3. Press the grip head vertically onto the distancing sleeve and push it into the grip head with the capillary holder.
- 4. Press the grip head vertically onto the second o-ring and push it into the grip head with the capillary holder.

#### Installation

24 FemtoJet<sup>®</sup> 4i English (EN)

#### 4.5 Connecting an external device

The following devices can be connected to the Microinjector:

- Micromanipulator (InjectMan 4, TransferMan 4r or InjectMan NI 2)
- Computer

#### 4.5.1 Connecting a micromanipulator

#### Prerequisites

- Y-cable FJ4 is available.
- The Microinjector is switched off.
- The micromanipulator is switched off.

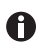

The operation is described in the manual for the micromanipulator.

- 1. Connect the Y-cable to the MANIPULATOR port.
- 2. Connect the micromanipulator to the Y-cable.
- Switch on the Microinjector. The initialization phase starts. After completion of the initialization phase, the main screen appears.

#### 4.5.2 Connecting the PC

Prerequisites

- Y-cable FJ4 is available.
- Devices are switched off.

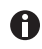

Control with a PC is described in the Cell Technology · PC Control manual.

- 1. Connect the Y-cable to the MANIPULATOR port.
- 2. Connect the computer to the Y-cable.
- 3. Switch on the Microinjector.

The initialization phase starts.

After completion of the initialization phase, the main screen appears.

#### 4.5.3 Connecting two devices

Prerequisites

- Y-cable FJ4 is available.
- Devices are switched off.

Two devices can be connected with the Y-cable FJ4.

The following combinations are possible:

- Computer
- Micromanipulator

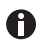

A

Control with a PC is described in the Cell Technology  $\cdot$  PC Control manual.

The operation is described in the manual for the micromanipulator.

- 1. Connect the Y-cable to the MANIPULATOR port.
- 2. Connect the computer to the Y-cable.
- 3. Connect the micromanipulator to the Y-cable.
- Switch on the Microinjector. The initialization phase starts. After completion of the initialization phase, the main screen appears.

#### 4.6 Connecting accessories

It is possible to connect the following accessories to the Microinjector:

- · Foot control or
- Hand control

#### 4.6.1 Connecting a foot control

Prerequisites

- · The Microinjector is switched off.
- 1. Connect the foot control to the FOOT SWITCH port.

#### 4.6.2 Connecting a hand control

Prerequisites

- The Microinjector is switched off.
- No foot control has been connected.

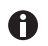

The hand control is not included in the delivery package and must be ordered separately.

• Connect the hand control to the FOOT SWITCH port.

## Software

26 FemtoJet<sup>®</sup> 4i English (EN)

## 5 Software

#### 5.1 Main screen

The main screen displays all injection parameters, the selected pressure unit, the injection mode and the number of injections.

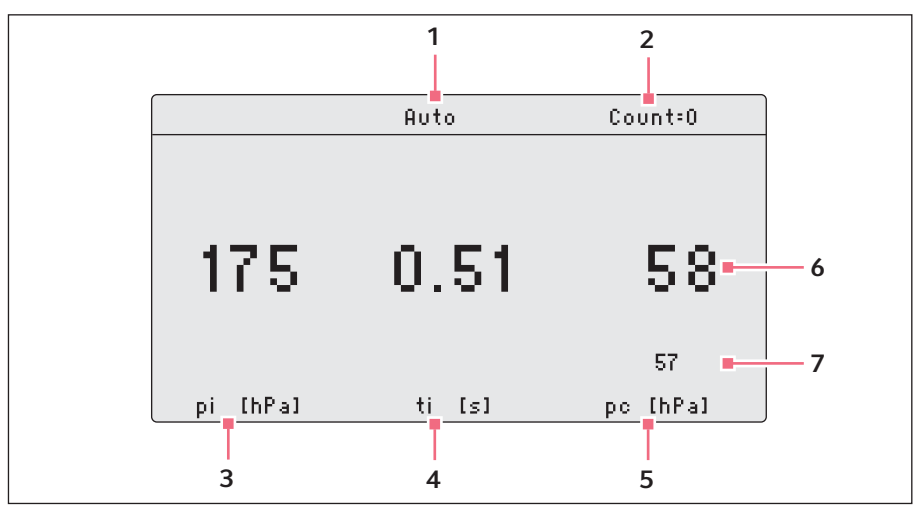

Fig. 5-1: Main screen splitting

- 1 Injection mode Automatic or manual injection
- 2 Injection counter
- 3 Parameter for injection pressure p<sub>i</sub> Pressure unit in hPa or PSI
- 4 Parameter for injection time t<sub>i</sub> Time in seconds
- 5 Parameter for compensation pressure Pc Pressure unit in hPa or PSI
- 6 Line with set values
- 7 Line with actual values

#### 5.2 Main menu

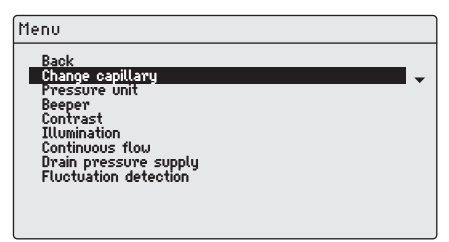

#### Fig. 5-2: Main menu

| Menu                  | Parameter                                                               |
|-----------------------|-------------------------------------------------------------------------|
| Change capillary      | Replace the capillary.                                                  |
| Pressure unit         | Set the unit for pressure (hPa or PSI).                                 |
| Beeper                | Switch the signal tone on or off.                                       |
| Contrast              | Set the display contrast.                                               |
| Illumination          | Switch the display illumination on or off.                              |
| Continuous flow       | Set a fixed value for a continuous pressure.                            |
| Drain pressure supply | Open the venting for a short time and discharge the condensation water. |
| Fluctuation detection | Switch leak sensor on or off, e.g. to detect capillary breakage.        |

#### 5.3 Navigating in the menu

#### 5.3.1 Selecting the menu and navigating

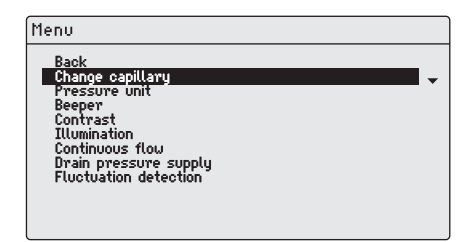

#### 5.3.2 Exiting the menu

- 1. Select the submenu Back.
- 2. Press the *menu enter* key. The main screen appears.

- 1. Press the *menu enter* key. The menu appears.
- 2. To select a menu entry, press the arrow key.

The menu entry is shown with a black bar.

#### 28 Software FemtoJet<sup>®</sup> 4i English (EN)

#### 5.3.3 Selecting parameters

Prerequisites

• A submenu with parameters is selected.

| Menu/Illumination  |  |   |
|--------------------|--|---|
| Back<br><u>√On</u> |  |   |
|                    |  | • |
|                    |  |   |
|                    |  |   |
|                    |  |   |
|                    |  |   |

#### 5.3.4 Changing a parameter value

Prerequisites

• A submenu with parameter values is selected.

| Menu/Contrast |  |   |
|---------------|--|---|
| Back          |  |   |
| 457           |  | • |
|               |  |   |
|               |  |   |
|               |  |   |
|               |  |   |
|               |  |   |
|               |  | J |

1. To select a parameter, press the arrow

The selected parameter is marked with a

2. Confirm with the menu enter key.

The main screen appears.

key.

check mark.

- 1. For changing a value, use the rotary knob.
- 2. Confirm with the *menu enter* key. The main screen appears.

#### 6 Operation 6.1 Switching on or off the Microinjector

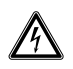

#### WARNING! Electric shock due to damage to the device or mains/power cord.

- Only switch on the device if the device and the mains/power cord are undamaged.
- Only operate devices which have been installed or repaired properly.
- In case of danger, disconnect the device from the mains/power supply voltage. Disconnect the mains/power plug from the device or the earth/ grounded socket. Use the disconnecting device intended for this purpose (e.g., the emergency switch in the laboratory).

#### 6.1.1 Switching on the Microinjector

- 1. Take off the injection tube.
- Switch on the Microinjector with the mains/power switch. The Microinjector performs a self test. The operating pressure is built up. The main screen appears.

#### 6.1.2 Switching off the Microinjector

- 1. Keep the *standby* key pressed. The message *Hold Standby to exhaust* appears. The pressure reservoir is emptied.
- 2. Switch off the Microinjector with the mains/power switch.

#### 6.2 Switching on or off the standby mode

For short intermissions, you can use the standby mode. The Microinjector remains ready for operation.

#### 6.2.1 Switching on the standby mode

- 1. Press the *standby* key.
- 2. Take off the injection tube.
  - The display shows *STANDBY*. The operating controls are deactivated. The pressure in the pressure reservoir is maintained.

## Operation

30 FemtoJet<sup>®</sup> 4i English (EN)

#### 6.2.2 Switching off the standby mode

Prerequisites

- The display shows STANDBY.
- 1. Take off the injection tube.
- 2. Press the *standby* key.

The Microinjector performs a short self test. The display shows the main screen.

#### 6.3 Determining the injection parameters

To determine the correct injection parameters, you can carry out a test injection with fluorescence dye.

#### 6.3.1 Filling the capillaries with fluorescence dye

Prerequisites

- Use a capillary with an opening of 0.5  $\mu m.$
- The injection tube is mounted to the universal capillary holder.
- Eppendorf pipette and Microloader are available.
- 1. Fill the Microloader with fluorescing liquid.
- 2. Equip the capillary with the Microloader.
- 3. Insert the capillary into the universal capillary holder.

#### 6.3.2 Carrying out a test injection

Prerequisites

- The Microinjector and the micromanipulator are connected and ready for operation.
- The universal capillary holder is prepared with a capillary and fluorescence dye.
- The universal capillary holder is clamped in the Eppendorf micromanipulator.
- The Petri dish with adherent cells is prepared.
- 1. Connect the injection tube to the microinjector.
- 2. Define the lower safety limit on the micromanipulator.
- 3. Position the capillary above the cell.
- 4. Press the prog 1 key.
- 5. Press the inject key.
- 6. Check the injection visually.

#### 6.3.3 Possible sources of error - cell inflates or bursts

The injected volume is too large.

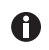

A volume increase of about 10 % is an appropriate guide value for adherent cells.

- 1. Decrease the injection pressure or the injection time.
- 2. Repeat the test injection.

#### 6.3.4 Possible sources of error - capillary is clogged

The injection material has clumped together or an old capillary was used.

- 1. Press the clean key.
- 2. Repeat the test injection.
- 3. Replace the capillary if it is not possible to clean it by rinsing.

#### 6.3.5 Possible sources of error - liquid is not being injected

The interior cell pressure is higher than the injection pressure.

- 1. Increase the injection pressure.
- 2. Repeat the test injection.

#### 6.3.6 Possible sources of error - capillary does not reach the cell

The cell is below the lower safety limit (Z-axis Limit) of the micromanipulator.

- 1. Adjust the lower safety limit on the micromanipulator.
- 2. Repeat the test injection.

#### 6.3.7 Result - the injection parameters have been determined

If the correct injection parameters for the current test set-up have been determined, you can continue by performing the injection or you can save the parameter set.

- Saving the injection parameters (see *Saving or changing the injection parameters on p. 35*)
- Performing the injection (see Injecting liquid on p. 33)

#### **Operation 32** FemtoJet<sup>®</sup> 4i English (EN)

#### 6.4 Setting the compensation pressure p<sub>c</sub>

The compensation pressure depends on the surface tension, the viscosity of the injection liquid and the diameter of the capillary opening. The setting of the compensation pressure must provide for a continuous slight leak of liquid at the capillary tip.

Prerequisites

- The injection parameters are known.
- Use a capillary with an opening of 0.5  $\mu m.$
- Set the compensation pressure p<sub>c</sub> with the rotary knob. The actual value is shown below the set value. The set value is displayed.

#### 6.5 Setting the injection pressure p<sub>i</sub>

The set injection pressure must be higher than the inside pressure of the cell. The injection pressure is built up from the start of the injection time.

Prerequisites

- · The injection parameters are known.
- Use a capillary with an opening of 0.5  $\mu m.$

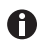

Guide values for the injection pressure are 50 hPa to 500 hPa (0.73 PSI to 7.20 PSI).

• Set the injection pressure p<sub>i</sub> with the rotary knob.

#### 6.6 Setting the injection time t<sub>i</sub>

The injection time and the injection pressure determine the injected volume. The moment from which the injection time is counted depends on the set synchronization mode on the connected micromanipulator.

Beginning of time measurement during synchronization mode:

- IMMEDIATE directly after triggering the injection
- LIMIT when the lower safety limit is reached

#### Prerequisites

• The injection parameters are known.

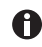

Guide values for the injection time are 0.3 – 1.5 seconds.

• Set the injection time t<sub>i</sub> with the rotary knob.

#### 6.7 Setting the injection mode 6.7.1 Setting the automatic injection mode

During the automatic injection mode, the set injection time is used. During the injection, the time elapses in reverse and the injection stops at zero.

|          | Auto   | Count=0  |
|----------|--------|----------|
|          |        |          |
|          |        |          |
| 170      | 0.51   | E O L    |
| 115      | 0.51   | 50       |
|          |        |          |
|          |        | 57       |
| pi [hPa] | ti [s] | pc [hPa] |

 Press the *auto man* key. The *Auto* injection mode is displayed. The injection time is displayed.

#### 6.7.2 Setting the manual injection mode

During the manual injection mode, **no** preset injection time is used. The injection only stops when releasing the *inject* key.

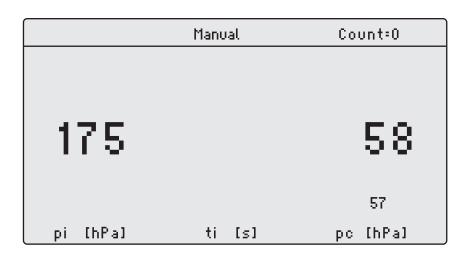

Press the auto man key. The Manual injection mode is displayed. The injection time only is displayed when pressing the inject key.

#### 6.8 Injecting liquid

You can trigger an injection with the *inject* key, the foot control or the hand control.

#### 6.8.1 Automatically injecting liquid

Prerequisites

- The display shows Auto.
- The injection parameters are set.
- The micromanipulator is connected.
- For the synchronization, *IMMEDIATE* is set on the micromanipulator.
- ▶ Press the *inject* key.

The injection movement is triggered on the micromanipulator. The *inject* key is disabled during the injection.

The elapsing injection time is displayed.

#### 6.8.2 Manually injecting liquid

Prerequisites

- · The injection parameters are set.
- The micromanipulator is connected.
- For the synchronization, *IMMEDIATE* is set on the micromanipulator.
- 1. Press the *auto man* key. The display shows *Manual*.
- Keep the *inject* key pressed. The injection of the liquid continues until the *inject* key is released. The progress of the injection time is displayed.

#### 6.9 Replacing the capillary

- 1. Press the menu enter key.
- 2. Select the Change capillary menu.
- 3. Confirm with the *menu enter* key. The message *Capillary may be changed now* is displayed. The valve on the injection tube is closed.
- 4. Replace the capillary on the micromanipulator.
- 5. Press the *menu enter* key. The main screen appears.

#### 6.10 Rinsing the capillary

You can rinse a clogged capillary using the cleaning function.

 Keep the *clean* key pressed. The rinsing of the capillary continues until you release the *clean* key. The capillary is rinsed at maximum pressure. The pressure build-up is shown in a chart.

#### 6.11 Setting the injection counter to zero

For each injection performed, the counter is increased by one. You can reset the counter to zero.

1. Press the count key.

The Count display is reset to zero.

#### 6.12 Calling up saved injection parameters

The program keys are predefined with exemplary parameter sets for standard applications. One parameter set consists of injection pressure, injection time, compensation pressure and injection mode.

The parameter sets are suited for the following standard applications:

- prog 1 For adherent cell injection with a capillary diameter of approx. 0.5 μm.
- prog 2 For pronucleus injection with a capillary diameter of approx. 0.5 μm.

| Parameter set | Injection<br>pressure | Injection time<br>t <sub>i</sub> | Compensation pressure | Injection mode |
|---------------|-----------------------|----------------------------------|-----------------------|----------------|
|               | p <sub>i</sub>        |                                  | р <sub>с</sub>        |                |
| prog 1        | 150 hPa               | 0.30 s                           | 50 hPa                | Auto           |
|               | 2.18 PSI              | 0.30 s                           | 0.73 PSI              |                |
| prog 2        | 110 hPa               | -                                | 15 hPa                | Manual         |
|               | 1.60 PSI              | -                                | 0.22 PSI              |                |

#### 6.12.1 Calling up saved injection parameters

 Press the prog 1 or prog 2 key. An acoustic signal will sound. The LED above the program key is illuminated. The selected program is active. The parameter set is displayed.

#### 6.13 Saving or changing the injection parameters

You can save individual injection parameters on the two program slots. One parameter set consists of injection pressure, injection time, compensation pressure and injection mode.

#### 6.13.1 Saving injection parameters

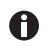

The current parameter set is overwritten. Please refer to the table for the default parameter sets (Tab. on p. 35).

- 1. Set the injection parameters.
- 2. Select the injection mode automatically or manually.
- Keep the prog 1 or prog 2 key pressed for approx. two seconds. An acoustic signal will sound. The LED above the program key is illuminated.

The injection parameters are saved.

#### 6.13.2 Changing the saved injection parameters

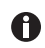

The current parameter set is overwritten. Please refer to the table for the default parameter sets (Tab. on p. 35).

- 1. Change the injection parameters.
- Keep the prog 1 or prog 2 key pressed for two seconds. An acoustic signal will sound. The LED above the program key is illuminated. The new value is saved.

#### 6.14 Adjusting the device settings

#### 6.14.1 Change capillary function – Changing the capillary

- 1. Press the menu enter key.
- 2. Select the Change capillary menu.
- 3. Confirm with the *menu enter* key. You can change the capillary.
- 4. Quit the menu with the menu enter key.

#### 6.14.2 Pressure unit function - Selecting the pressure unit

- 1. Press the menu enter key.
- 2. Select the Pressure unit menu.
- 3. Confirm with the menu enter key.
- 4. Select the pressure unit.
- 5. Confirm with the menu enter key.

#### 6.14.3 Beeper function – Switching on/off the signal tone

- 1. Press the menu enter key.
- 2. Select the Beeper menu.
- 3. Confirm with the menu enter key.
- 4. Select the mode.
- 5. Confirm with the menu enter key.

#### 6.14.4 Contrast function – Setting the display contrast

- 1. Press the menu enter key.
- 2. Select the Contrast menu.
- 3. Confirm with the menu enter key.
- 4. Set the parameter value with a rotary knob.
- 5. Confirm with the menu enter key.

#### Operation FemtoJet® 4i 37 English (EN)

#### 6.14.5 Illumination function – Switching on/off the display illumination

- 1. Press the menu enter key.
- 2. Select the Illumination menu.
- 3. Confirm with the menu enter key.
- 4. Select the mode.
- 5. Confirm with the menu enter key.

#### 6.14.6 Continuous flow function – Setting the constant operating pressure

- 1. Press the menu enter key.
- 2. Select the Continuous flow menu.
- 3. Confirm with the *menu enter* key. The screen for *Continuous flow* appears.
- 4. Set the operating pressure  $p_w$  with the rotary knob.
- 5. Confirm with the menu enter key.

#### 6.14.7 Drain pressure supply function – Draining the pressure reservoir

- 1. Press the menu enter key.
- 2. Select the Drain pressure supply menu.
- Press the *menu enter* key. The venting opens for a short time. The condensation water is discharged.

#### 6.15 Inserting the capillary into the capillary holder

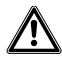

#### WARNING! Risk of injury due to flying capillaries and glass splinters.

If exposed to high pressures, capillaries may detach themselves from the grip heads and become projectiles.

Capillaries can crack as a result of incorrect handling.

- Wear protective goggles.
- Never aim capillaries at people.
- Use capillaries with an outer diameter that matches the grip head specifications.
- Always mount / dismount capillaries when they are depressurized.
- Mount the capillary correctly in the grip head.
- Do not touch the capillary with the Petri dish or other objects.

Prerequisites

- Grip head 0
- Capillary with an outer diameter of 1.0 mm to 1.1 mm

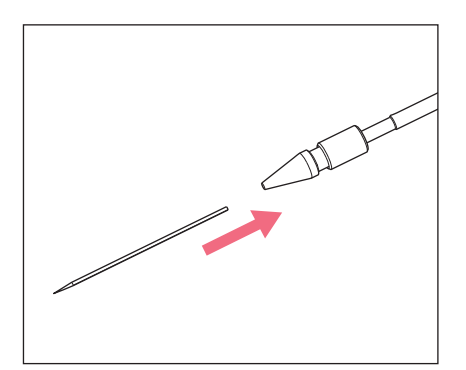

- 1. Insert the capillary up to the stop.
- 2. Tighten the grip head.

#### 6.16 Inserting Femtotips into the capillary holder

- 1. Remove the grip head.
- 2. Screw the adapter for Femtotips into the capillary holder.
- 3. Screw Femtotips into the adapter and tighten.

#### Troubleshooting General errors 7 7.1

| Problem                                                   | Cause                                                           | Solution                                                                                                    |
|-----------------------------------------------------------|-----------------------------------------------------------------|----------------------------------------------------------------------------------------------------|
| No liquid is injected.                                    | Capillary is clogged.                                           | <ul> <li>Clean the capillary using the <i>clean</i> function.</li> <li>If the error persists, replace the capillary.</li> </ul> |
| Capillary does<br>not reach the<br>injection<br>position. | <ul> <li>The lower safety limit is set too<br/>high.</li> </ul> | <ul> <li>Set the lower safety limit on the micromanipulator.</li> </ul>                                                         |

#### Error messages Error 01 – 10 7.2

### 7.2.1

| Problem   | Cause                                                   | Solution                                                                       |
|-----------|---------------------------------------------------------|--------------------------------------------------------------------------------|
| Error #01 | Software problem                                        | <ul> <li>Switch the device off and then<br/>on again.</li> </ul>               |
|           |                                                         | <ul> <li>If the error persists, contact the authorized service.</li> </ul>     |
| Error #02 | The compressor control signals     an unexpected error. | Switch the device off and then on again.                                       |
|           |                                                         | <ul> <li>If the error persists, contact the<br/>authorized service.</li> </ul> |
| Error #03 | System error                                            | <ul> <li>Switch the device off and then<br/>on again.</li> </ul>               |
|           |                                                         | <ul> <li>If the error persists, contact the<br/>authorized service.</li> </ul> |
| Error #04 | General device electronics     error.                   | Switch the device off and then<br>on again.                                    |
|           |                                                         | <ul> <li>If the error persists, contact the<br/>authorized service.</li> </ul> |
| Error #05 | Hand or foot control defective.                         | Switch the device off and then<br>on again.                                    |
|           |                                                         | <ul> <li>If the error persists, contact the<br/>authorized service.</li> </ul> |
| Error #06 | Keyboard defective.                                     | Switch the device off and then<br>on again.                                    |
|           |                                                         | <ul> <li>If the error persists, contact the<br/>authorized service.</li> </ul> |

English (EN)

| Problem   | Cause                                                                   | Solution                                                                       |
|-----------|-------------------------------------------------------------------------|--------------------------------------------------------------------------------|
| Error #07 | System error                                                            | Switch the device off and then<br>on again.                                    |
|           |                                                                         | <ul> <li>If the error persists, contact the<br/>authorized service.</li> </ul> |
| Error #08 | • The injection pressure control signals an unexpected error.           | <ul> <li>Switch the device off and then<br/>on again.</li> </ul>               |
|           |                                                                         | <ul> <li>If the error persists, contact the<br/>authorized service.</li> </ul> |
| Error #09 | The pressure reservoir control signals an unexpected error.             | Switch the device off and then<br>on again.                                    |
|           |                                                                         | <ul> <li>If the error persists, contact the<br/>authorized service.</li> </ul> |
| Error #10 | <ul> <li>The safety monitor signals an<br/>unexpected error.</li> </ul> | Switch the device off and then on again.                                       |
|           |                                                                         | <ul> <li>If the error persists, contact the<br/>authorized service.</li> </ul> |

#### 7.2.2 Error 11 – 18

| Problem   | Cause                                                                           | Solution                                                                                                    |
|-----------|---------------------------------------------------------------------------------|----------------------------------------------------------------------------------------------------|
| Error #11 | <ul> <li>The RS232 serial interface<br/>signals an unexpected error.</li> </ul> | <ul> <li>Switch the device off and then<br/>on again.</li> <li>If the error persists, contact the</li> </ul> |
|           |                                                                                 | authorized service.                                                                                          |
| Error #12 | <ul> <li>The voltage control signals an<br/>unexpected error.</li> </ul>        | <ul> <li>Switch the device off and then<br/>on again.</li> </ul>                                             |
|           |                                                                                 | <ul> <li>If the error persists, contact the<br/>authorized service.</li> </ul>                               |
| Error #13 | • The compressor is not working<br>or defective.                                | <ul> <li>Switch the device off and then<br/>on again.</li> </ul>                                             |
|           |                                                                                 | <ul> <li>If the error persists, contact the<br/>authorized service.</li> </ul>                               |
| Error #14 | <ul> <li>The pressure control is<br/>defective.</li> </ul>                      | <ul> <li>Switch the device off and then<br/>on again.</li> </ul>                                             |
|           |                                                                                 | <ul> <li>If the error persists, contact the<br/>authorized service.</li> </ul>                               |

| Problem   | Cause                     | Solution                                                                       |
|-----------|---------------------------|--------------------------------------------------------------------------------|
| Error #15 | System error              | <ul> <li>Switch the device off and then<br/>on again.</li> </ul>               |
|           |                           | <ul> <li>If the error persists, contact the<br/>authorized service.</li> </ul> |
| Error #16 | System error              | Switch the device off and then<br>on again.                                    |
|           |                           | <ul> <li>If the error persists, contact the<br/>authorized service.</li> </ul> |
| Error #17 | An open injection tube is | Remove the injection tube.                                                     |
|           | connected.                | <ul> <li>Connect the injection tube to<br/>the capillary holder.</li> </ul>    |
|           |                           | Connect the injection tube.                                                    |
|           |                           | <ul> <li>Switch the device off and then<br/>on again.</li> </ul>               |
|           |                           | <ul> <li>If the error persists, contact the<br/>authorized service.</li> </ul> |
|           |                           | Check the assemblies.                                                          |
|           |                           | Replace defective assemblies.                                                  |
| Error #18 | An open injection tube is | Remove the injection tube.                                                     |
|           | connected.                | <ul> <li>Connect the injection tube to<br/>the capillary holder.</li> </ul>    |
|           |                           | Connect the injection tube.                                                    |
|           |                           | <ul> <li>Switch the device off and then<br/>on again.</li> </ul>               |
|           |                           | If the error persists, contact the authorized service.                         |

English (EN)

## 7.2.3 Error 19 – 38

| Problem   | Cause        | Solution                                                                                                    |
|-----------|--------------|----------------------------------------------------------------------------------------------------|
| Error #19 | System error | <ul> <li>Switch the device off and then<br/>on again.</li> <li>If the error persists, contact the<br/>authorized service.</li> </ul> |
| Error #20 | System error |                                                                                                    |
| Error #21 | System error |                                                                                                    |
| Error #22 | System error |                                                                                                    |
| Error #23 | System error |                                                                                                    |
| Error #24 | System error |                                                                                                    |
| Error #25 | System error |                                                                                                    |
| Error #26 | System error |                                                                                                    |
| Error #27 | System error |                                                                                                    |
| Error #28 | System error |                                                                                                    |
| Error #29 | System error |                                                                                                    |
| Error #30 | System error |                                                                                                    |
| Error #31 | System error |                                                                                                    |
| Error #32 | System error |                                                                                                    |
| Error #33 | System error |                                                                                                    |
| Error #34 | System error |                                                                                                    |
| Error #35 | System error |                                                                                                    |
| Error #36 | System error |                                                                                                    |
| Error #38 | System error |                                                                                                    |

## TroubleshootingFemtoJet® 4i43 English (EN)

| Problem     | Cause                                                                                                    | Solution                                                                                                    |
|-------------|----------------------------------------------------------------------------------------------------|----------------------------------------------------------------------------------------------------|
| Warning #37 | <ul> <li>The micromanipulator is not<br/>connected correctly.</li> </ul>                                              | <ul> <li>Press the menu enter key.</li> <li>Check the micromanipulator.</li> <li>Check the connecting cable.</li> <li>If the error persists, contact the authorized service.</li> </ul>                                                                                                    |
|             | The micromanipulator is still<br>executing another action or is<br>taking too long to complete the<br>current action. | <ul> <li>Press the menu enter key.</li> <li>Wait for the action of the micromanipulator.</li> <li>Reduce the traveling distance of the micromanipulator by moving the capillary closer to the Z-limit.</li> <li>If necessary, set the Synchr. inject parameter to IMMEDIATE at the micromanipulator.</li> <li>If necessary, extend the injection time t<sub>i</sub>.</li> </ul> |
| Warning #39 | The capillary is broken.                                                                                              | Insert a new capillary.                                                                                                    |
|             | The injection tube is not<br>disconnected from the device<br>when the device is switched on.                          | <ul> <li>Remove the injection tube.</li> <li>Wait for the initialization phase to finish.</li> <li>Connect the injection tube.</li> </ul>                                                                                                    |
|             | <ul> <li>The injection tube has been<br/>connected without a filled<br/>capillary.</li> </ul>                         | <ul> <li>Connect a filled capillary.</li> </ul>                                                                                                    |
|             | <ul> <li>Leak at the capillary, capillary<br/>holder, injection tube or their<br/>connections.</li> </ul>             | <ul> <li>Check all connections and<br/>gaskets from the FemtoJet up to<br/>the capillary.</li> <li>Replace defective O-rings.</li> </ul>                                                                                                    |
|             | <ul> <li>The warning appears<br/>immediately after connecting<br/>the tube.</li> </ul>                                | <ul> <li>Connect the tube using the<br/>Change capillary function.</li> <li>Switch off the Fluctuation<br/>detection function.</li> </ul>                                                                                                    |
|             | The storage pressure is too low.                                                                                      | • Wait until the storage pressure has been reached.                                                                                                    |

### 7.2.4 Warnings 37 – 40

## 44 FemtoJet® 4i

English (EN)

| Problem     | Cause                                                                                         | Solution                                                                                             |
|-------------|-----------------------------------------------------------------------------------------------|----------------------------------------------------------------------------------------------------|
|             | System error                                                                                  | Switch the device off and then on again.                                                             |
|             |                                                                                               | <ul> <li>If the error persists, contact the<br/>authorized service.</li> </ul>                       |
| Warning #40 | The capillary is broken.                                                                      | ► Insert a new capillary.                                                                            |
|             | The injection tube is not                                                                     | • Remove the injection tube.                                                                         |
|             | when the device is switched on.                                                               | Wait for the initialization phase to finish.                                                         |
|             |                                                                                               | Connect the injection tube.                                                                          |
|             | <ul> <li>The injection tube has been<br/>connected without a filled<br/>capillary.</li> </ul> | Connect a filled capillary.                                                                          |
|             | • Leak at the capillary, capillary holder, injection tube or their connections.               | <ul> <li>Check all connections and<br/>gaskets from the FemtoJet up to<br/>the capillary.</li> </ul> |
|             |                                                                                               | <ul> <li>Replace defective O-rings.</li> </ul>                                                       |
|             | The warning appears<br>immediately after connecting<br>the tube                               | Connect the tube using the <i>Change capillary</i> function.                                         |
|             |                                                                                               | <i>detection</i> function.                                                                           |
|             | The storage pressure is too low.                                                              | <ul> <li>Wait until the storage pressure<br/>has been reached.</li> </ul>                            |
|             | System error                                                                                  | Switch the device off and then<br>on again.                                                          |
|             |                                                                                               | <ul> <li>If the error persists, contact the<br/>authorized service.</li> </ul>                       |

#### 8 Maintenance 8.1 Exchanging the o-rings in the grip head

If you notice leaks on the grip head, the o-rings must be exchanged.

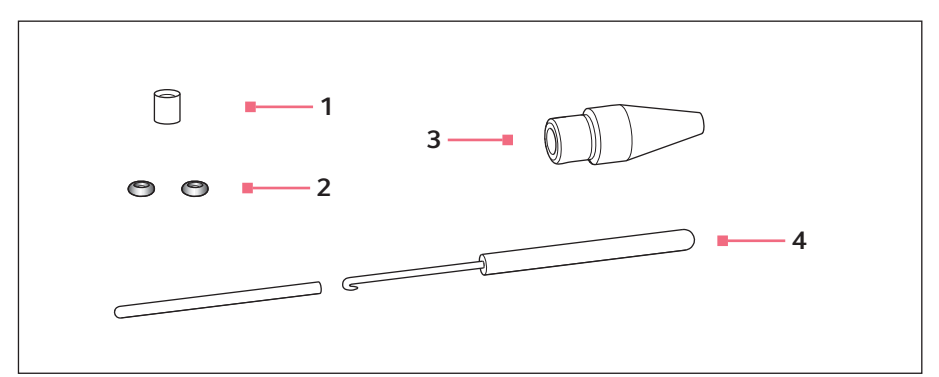

Fig. 8-1: Grip head 4 with removal tool

- 1 Distance sleeve
- 2 O-rings Inner diameter 1.0 mm

- 3 Grip head 4 size 0
- 4 Removal tool Hook with protective sleeve

#### 8.1.1 Remove the o-rings and distancing sleeves

Prerequisites

- The grip head has been unscrewed from the capillary holder.
- The capillary has been removed from the grip head.

The hook of the removal tool is used to pull out the o-rings and the distance sleeve.

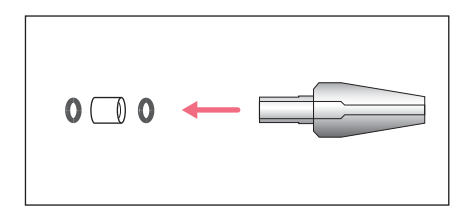

- 1. Pull out the first o-ring.
- 2. Pull out the distance sleeve.
- 3. Pull out the second o-ring.

#### 8.1.2 Inserting the o-rings and the distance sleeve

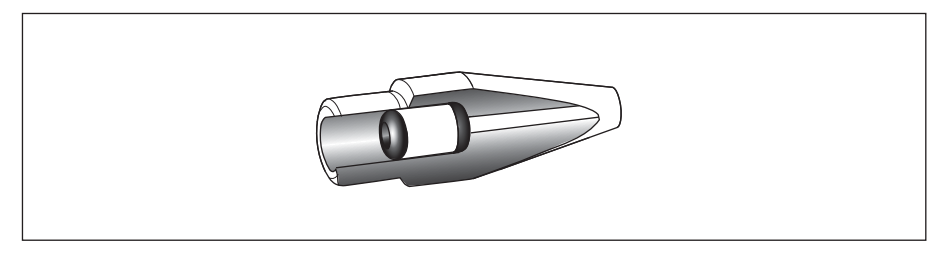

Fig. 8-2: Cross section with correctly positioned o-rings and spacing sleeve

Prerequisites

- The o-rings are clean and free of damage.
- The grip head is clean and free of damage.
- A clean and flat surface is available.
- O-rings matching the grip head size are available.

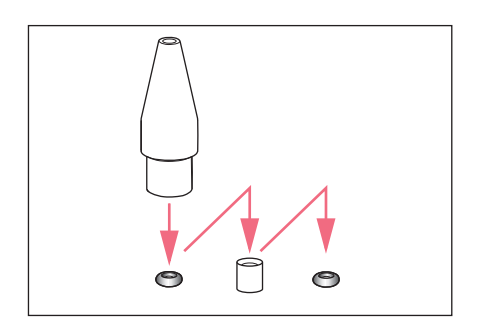

- 1. Place the new o-rings and the distance sleeve on a flat surface.
- 2. Press the grip head vertically onto the first o-ring and push the o-ring into the grip head using the capillary holder.
- 3. Press the grip head vertically onto the distance sleeve and push the distance sleeve into the grip head using the capillary holder.
- Press the grip head vertically onto the second o-ring and push the o-ring into the grip head using the capillary holder.

#### 8.2 Exchanging the o-ring in the Femtotips adapter

If the o-ring is defective and leaky, it must be exchanged.

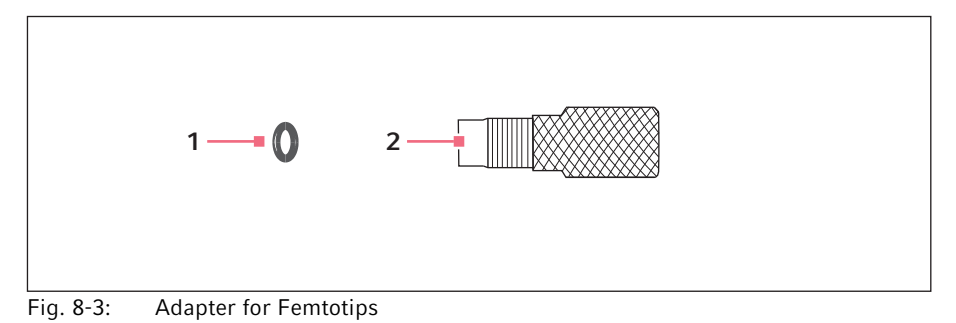

2 Adapter

#### 1 O-ring

Inner diameter 1.5 mm

#### 8.2.1 Exchanging the o-ring

Prerequisites

- An o-ring with an inner diameter of 1.5 mm is prepared.
- Femtotips is removed.

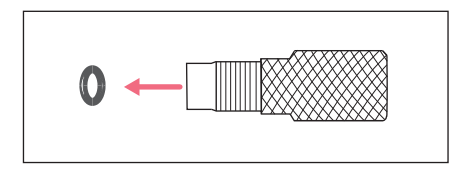

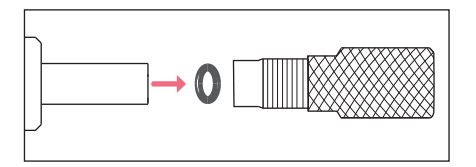

- Extract the o-ring with the hook of the removal tool.
- Insert the new o-ring and push it into the adapter with the capillary holder.

#### 8.3 Replacing fuses

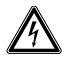

#### **DANGER!** Electric shock.

 Switch off the device and disconnect the mains/power plug before commencing any servicing or cleaning procedures.

The fuse holder is located between the mains connection socket and the mains power switch. The fuses may only be replaced with the same type of fuse.

- 1. Disconnect the mains plug.
- 2. Pull the fuse holder out completely.
- 3. Replace the defective fuse.
- 4. Insert the fuse holder.

#### 8.4 Cleaning

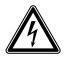

#### DANGER! Electric shock due to the ingress of liquid.

- Switch off the device and disconnect it from the mains/power line before commencing any cleaning or disinfection procedures.
- Do not allow any liquids to enter the inside of the housing.
- Do not spray clean or spray disinfect the housing.
- Do not reconnect the device to the mains/power line unless both the inside and outside of the device are completely dry.

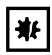

#### NOTICE! Damage due to aggressive chemicals.

- Do not use any aggressive chemicals on the device or its accessories, such as strong and weak bases, strong acids, acetone, formaldehyde, sodium hypochlorite, halogenated hydrocarbons or phenol.
- If the device has been contaminated by aggressive chemicals, clean it immediately using a mild cleaning agent.

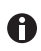

Clean the device at least every 4 weeks.

- 1. Wipe the painted parts and the aluminum surfaces with a cloth and mild detergent.
- 2. Polish with a dry cloth.

#### 8.5 Disinfection/decontamination

- Select disinfection methods that comply with the legal regulations and guidelines for your area of application.
  - If you have any questions regarding cleaning, disinfection and decontamination, please contact Eppendorf SE.

#### Prerequisites

A

- All device parts are cleaned.
- A disinfectant with an alcohol base (e.g., isopropanol or ethanol) is prepared.
- Wipe down all devices with a cloth and the disinfectant.

#### 8.6 Hints with regard to service intervals

The display shows the following message:

- Please contact local service soon Contact the authorized service.
- *Please contact local service now* Have the service performed by the authorized service.

#### 8.7 Service and maintenance

The user is not required to carry out servicing or safety inspections.

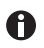

Eppendorf SE recommends having a service carried out every 12 months.

• Contact Eppendorf Service for more information.

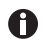

Only authorized service personnel are permitted to carry out software updates.

The services of Eppendorf SE are available for servicing and certification of your device.

Service provisions:

- Service
- Operational qualification (OQ) according to manufacturer specifications
- Software update

Information on the services offered can be found on our webpage www.eppendorf.com/epServices.

English (EN)

#### 9 9.1 **Technical data**

### Mode of operation

| Mode of operation | S1 (IEC 60034-1) |
|-------------------|------------------|

#### 9.2 Weight/dimensions

| Width  | 213 mm |
|--------|--------|
| Depth  | 207 mm |
| Height | 250 mm |
| Weight | 5 kg   |

#### 9.3 Power supply

| Voltage              | AC 100 V – 240 V, 10 % |
|----------------------|------------------------|
| Frequency            | 50 Hz – 60 Hz          |
| Power consumption    | 40 W                   |
| Protection class     | 1                      |
| Overvoltage category | II (IEC 61010-1)       |
| Micro fuse           | T 2.5 A/250 V          |

#### 9.4 Interfaces

#### 9.4.1 USB

| Туре | Slave   |
|------|---------|
| Use  | Service |

#### 9.4.2 RS 232

| Baud rate | 9600 |
|-----------|------|
| Start bit | 1    |
| Data bits | 8    |
| Parity    | none |
| Stop bit  | 2    |

#### 9.4.3 Injection time t<sub>i</sub>

| Time interval | 0.10 s – 99.99 s |
|---------------|------------------|
| Increment     | 0.01 s           |

#### 9.4.4 Injection pressure p<sub>i</sub>

| Pressure range, controlled | 5 hPa – 6000 hPa    |  |
|----------------------------|---------------------|--|
|                            | 0.07 PSI – 87.0 PSI |  |
| Increment                  | 1 hPa               |  |
|                            | 0.01 PSI            |  |
| Pressure, uncontrolled     | 0 hPa               |  |
|                            | 0 PSI               |  |

### 9.4.5 Compensation pressure $p_c/p_w$

| Pressure range, controlled | 5 hPa – 6000 hPa    |  |
|----------------------------|---------------------|--|
|                            | 0.07 PSI – 87.0 PSI |  |
| Increment                  | 1 hPa               |  |
|                            | 0.01 PSI            |  |
| Pressure, uncontrolled     | 0 hPa               |  |
|                            | 0 PSI               |  |

#### 9.4.6 Rinsing pressure

| Pressure range | 4000 hPa – 6000 hPa  |
|----------------|----------------------|
|                | 58.01 PSI- 87.02 PSI |

#### 9.4.7 Accuracy

| 6000 hPa  | ±8 hPa    |
|-----------|-----------|
| 87.02 PSI | ±0.12 PSI |
| 2500 hPa  | ±6 hPa    |
| 36.26 PSI | ±0.09 PSI |
| 1000 hPa  | ±3 hPa    |
| 14.50 PSI | ±0.04 PSI |
| 100 hPa   | ±2 hPa    |
| 1.45 PSI  | ±0.03 PSI |
| 50 hPa    | ±1 hPa    |
| 0.73 PSI  | ±0.01 PSI |
| 15 hPa    | ±1 hPa    |
| 0.22 PSI  | ±0.01 PSI |

#### 9.5 Ambient conditions

| Environment          | For indoor use only.                          |  |
|----------------------|-----------------------------------------------|--|
|                      | The surroundings must not be moist.           |  |
| Ambient temperature  | 15 °C – 40 °C                                 |  |
| Relative humidity    | 10 % – 75 %, non-condensing.                  |  |
| Atmospheric pressure | 795 hPa – 1060 hPa                            |  |
|                      | Use up to a height of 2000 m above sea level. |  |
| Pollution degree     | 2 (IEC 664)                                   |  |

#### 10 Transport, storage and disposal

#### 10.1 Storage

|                           | Air temperature | Relative humidity | Atmospheric<br>pressure |
|---------------------------|-----------------|-------------------|-------------------------|
| In transport packing      | -20 °C – 70 °C  | 10 % - 80 %       | 300 hPa – 1060 hPa      |
| Without transport packing | -               | -                 | -                       |

#### 10.2 Decontamination before shipment

If you are shipping the device to the authorized Technical Service for repairs or to your authorized dealer for disposal please note the following:

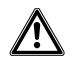

#### WARNING! Risk to health from contaminated device.

- 1. Observe the information contained in the decontamination certificate. It is available as a PDF document on our webpage (www.eppendorf.com/decontamination).
- 2. Decontaminate all parts to be shipped.
- 3. Include the fully completed decontamination certificate in the shipment.

#### 10.3 Transport

|                   | Air temperature | Rel. humidity | Atmospheric pressure |
|-------------------|-----------------|---------------|----------------------|
| General transport | -25 °C – 60 °C  | 10 % - 95 %   | 30 kPa – 106 kPa     |
| Air freight       | -40 °C – 55 °C  | 10 % - 95 %   | 30 kPa – 106 kPa     |

Carry out the following steps before transport:

- 1. Pull off the rotary knobs and pack them separately in the provided bag.
- 2. Pack the Microinjector in the original packaging.
- 3. Only use the original packaging for transporting the Microinjector.

#### 10.4 Disposal

Observe the relevant legal regulations when disposing of the product.

## Information on the disposal of electrical and electronic devices in the European Community:

Within the European Community, the disposal of electrical devices is regulated by national regulations based on EU Directive 2012/19/EU pertaining to waste electrical and electronic equipment (WEEE).

According to these regulations, any devices supplied after August 13, 2005, in the business-to-business sphere, to which this product is assigned, may no longer be disposed of in municipal or domestic waste. They are marked with the following symbol to indicate this:

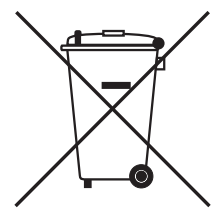

As the disposal regulations may differ from one country to another within the EU, please contact your supplier for more information.

#### Ordering Information FemtoJet 4i 11 11.1

| Order no.<br>(International) | Order no. (North<br>America) | Description               |
|------------------------------|------------------------------|---------------------------|
| 5252 000.013                 | 5252000013                   | FemtoJet 4i microinjector |

#### 11.2 Accessories for FemtoJet 4i

| Order no.<br>(International) | Order no. (North<br>America) | Description                                       |
|------------------------------|------------------------------|---------------------------------------------------|
|                              |                              | Connecting cable                                  |
| 5192 082.007                 | 5192082007                   | TransferMan 4r/InjectMan 4 - FemtoJet 4i/4x       |
|                              |                              | Connecting cable                                  |
| 5252 070.038                 | 5252070038                   | InjectMan NI 2 - FemtoJet 4i/4x                   |
|                              |                              | Hand control                                      |
|                              |                              | for remote-controlling                            |
| 5252 070.011                 | 5252070011                   | for FemtoJet 4i/4x                                |
|                              |                              | Foot control                                      |
| 5252 070.020                 | 5252070020                   | for FemtoJet 4i/4x                                |
| 5192 080.004                 | 5192080004                   | Y-cable FJ4                                       |
|                              |                              | Injection tube                                    |
| 5252 070.054                 | 5252070054                   | 2 m, for universal capillary holder and capillary |
|                              |                              | holder 4                                          |
|                              |                              | O-ring                                            |
| 5252 070.046                 | 5252070046                   | for injection tube                                |

| Order no.<br>(International) | Order no. (North<br>America) | Description                                                                                                    |
|------------------------------|------------------------------|----------------------------------------------------------------------------------------------------|
|                              |                              | Capillary holder 4                                                                                                    |
| 5196 081.005                 | 5196081005                   | for mounting microcapillaries                                                                                                 |
|                              |                              | Grip head set 4<br>for capillary holder 4 and universal capillary<br>holder                                                   |
| 5196 082.001                 | 5196082001                   | Size 0, capillary diameters from<br>1.0 mm to 1.1 mm (O.D.)                                                                   |
| 5196 083.008                 | 5196083008                   | Size 1, capillary diameters from<br>1.2 mm to 1.3 mm (O.D.)                                                                   |
| 5196 084.004                 | 5196084004                   | Size 2, capillary diameters from<br>1.4 mm to 1.5 mm (O.D.)                                                                   |
| 5196 085.000                 | 5196085000                   | Size 3, capillary diameters from 0.7 mm to 0.9 mm (0.D.)                                                                      |
|                              |                              | Capillary holder 4, slim shape                                                                                                |
| 5196 062.000                 | 5196062000                   | incl. grip head set 4, for capillaries with outer diameter 1.0 mm                                                             |
|                              |                              | Grip head set 4, slim shape                                                                                                   |
| 5196 063.007                 | 5196063007                   | for Capillary holder 4 (slim shape), incl. 6 o-rings<br>and 2 distance sleeves, for capillaries with outer<br>diameter 1.0 mm |
|                              |                              | O-ring set 4                                                                                                    |
|                              |                              | incl. 10 o-rings large, 10 o-rings small, 2 distance sleeves, o-ring removal tool                                             |
| 5196 086.007                 | 5196086007                   | for grip head set 4                                                                                                    |

#### 11.3 Capillary holders 4 and grip heads 4

#### 11.4 Capillaries

| Order no.<br>(International) | Order no. (North<br>America) | Description                             |
|------------------------------|------------------------------|-----------------------------------------|
|                              |                              | Femtotips                               |
| 5242 952.008                 | 930000035                    | 20 pieces                               |
|                              |                              | Femtotip II                             |
| 5242 957.000                 | 930000043                    | 20 pieces                               |
|                              |                              | Microloader                             |
|                              |                              | Eppendorf Quality, 2 racks of 96 tips   |
| 5242 956.003                 | 930001007                    | 0.5 - 20 μL, light gray, length: 100 mm |

### Index

## Α

| Ambient | conditions | <br> | 5 | 52 |
|---------|------------|------|---|----|

## С

| Capillary             |    |
|-----------------------|----|
| Cleaning              | 34 |
| Cleaning              | 48 |
| Compensation pressure |    |
| Setting               | 32 |
| Connection            |    |
| Accessories           | 25 |
| Computer              | 24 |
| Device combination    | 25 |
| External device       | 24 |
| Foot control          | 25 |
| Hand control          | 25 |
| Microinjector         | 22 |
| Micromanipulator      | 24 |

## D

| Decontamination | 53 |
|-----------------|----|
| Device settings |    |
| Functions       | 36 |
| Disinfectant    | 49 |
| Disposal        | 54 |
| Distance sleeve | 45 |

## F

| Fluorescence dye      |    |
|-----------------------|----|
| Test injection        | 30 |
| Foot control          | 17 |
| Function              |    |
| Beeper                | 36 |
| Change capillary      |    |
| Continuous flow       | 37 |
| Contrast              |    |
| Device settings       |    |
| Drain pressure supply | 37 |
| Illumination          | 37 |
|                       |    |

### н

| Hand control |   |
|--------------|---|
| Accessories1 | 7 |

#### I

| 33 |
|----|
| 34 |
| 33 |
| 33 |
| 33 |
|    |
| 19 |
| 19 |
| 19 |
| 31 |
|    |
| 32 |
|    |
| 32 |
|    |
| 22 |
|    |
| 29 |
|    |

### м

| Main | menu   | 27 |
|------|--------|----|
| Main | screen | 26 |

#### Ν

| Navigation |    |
|------------|----|
| Menu       | 27 |

## 0

| 0-ring45 |
|----------|
|----------|

## Ρ

| Parameter c | change | 28 |
|-------------|--------|----|
|-------------|--------|----|

Index58FemtoJet® 4i

English (EN)

| Parameter selection       |          |  |
|---------------------------|----------|--|
| Parameter set             | 25       |  |
| prog 1                    | 35       |  |
| prog 2                    | 35       |  |
| Possible sources of error |          |  |
| Capillary clogged         | 31       |  |
| Cell bursts               | 30       |  |
| Limit                     | 31       |  |
| No injection              | 31       |  |
| Test injection            | . 30, 31 |  |
| Pressure parameters       | 18       |  |
| Operating pressure        | 20       |  |
| Rinsing pressure          | 20       |  |
| Program key               |          |  |
| prog 1                    | 35       |  |
| prog 2                    | 35       |  |
| 1 5                       |          |  |

## s

| Selecting the location |    |  |
|------------------------|----|--|
| Service                |    |  |
| Safety inspections     | 49 |  |
| Service provisions     | 49 |  |
| Service interval       | 49 |  |
| Setting                |    |  |
| Compensation pressure  | 32 |  |
| Injection mode         | 33 |  |
| Injection pressure     | 32 |  |
| Injection time         | 32 |  |
| Standby                | 29 |  |
| Standby mode           | 29 |  |
| Storage                | 53 |  |
| Switching off          | 29 |  |
| Switching on           | 29 |  |
| Synchronization        |    |  |
| Micromanipulator       | 32 |  |

## т

| Test injection       |       |
|----------------------|-------|
| Injection parameters | <br>0 |

#### υ

|           | 22     |
|-----------|--------|
| Unpacking | <br>ZZ |

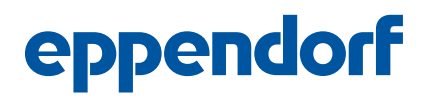

## Evaluate Your Manual

Give us your feedback. www.eppendorf.com/manualfeedback

Your local distributor: www.eppendorf.com/contact Eppendorf SE  $\cdot$  Barkhausenweg 1  $\cdot$  22339 Hamburg  $\cdot$  Germany eppendorf@eppendorf.com  $\cdot$  www.eppendorf.com